## **Silicon Power**

SSD Firmware Update Software

## **Supported Operating Systems**

Supported on XP SP3 Vista SP2 Win 7 and Fedora Core 14 / 32-bit.

Note:

- 1. Microsoft AHCI driver is required and Microsoft AHCI mode must be enabled on your computer.
- 2. You must have Administrator privileges on your computer to run this utility.
- 3. If update failed, please help try to demount the IRST mode.

## **Before Use**

- 1. Updating your device may result in data loss. Therefore, we strongly recommend you back up your data before proceeding.
- 2. Please DO NOT unplug the device or the power source during firmware update. This may cause unpredictable damage.
- 3. Use only native SATA ports to perform upgrade. Do NOT use third party controllers.

## **Getting Started**

1. Connect the Silicon-Power SSD to your PC or laptop. (To be used SATA interface directly. Do not used USB HUB)

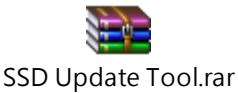

2. Unzip the

file that is downloaded from SP website.

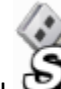

SSD firmware update software SP Recovery Utility

3. Double click

icon and open "SSD firmware update software".

4. SSD firmware update software will automatically scan for all devices.

5. Pop up corresponding firmware update program after download finished.

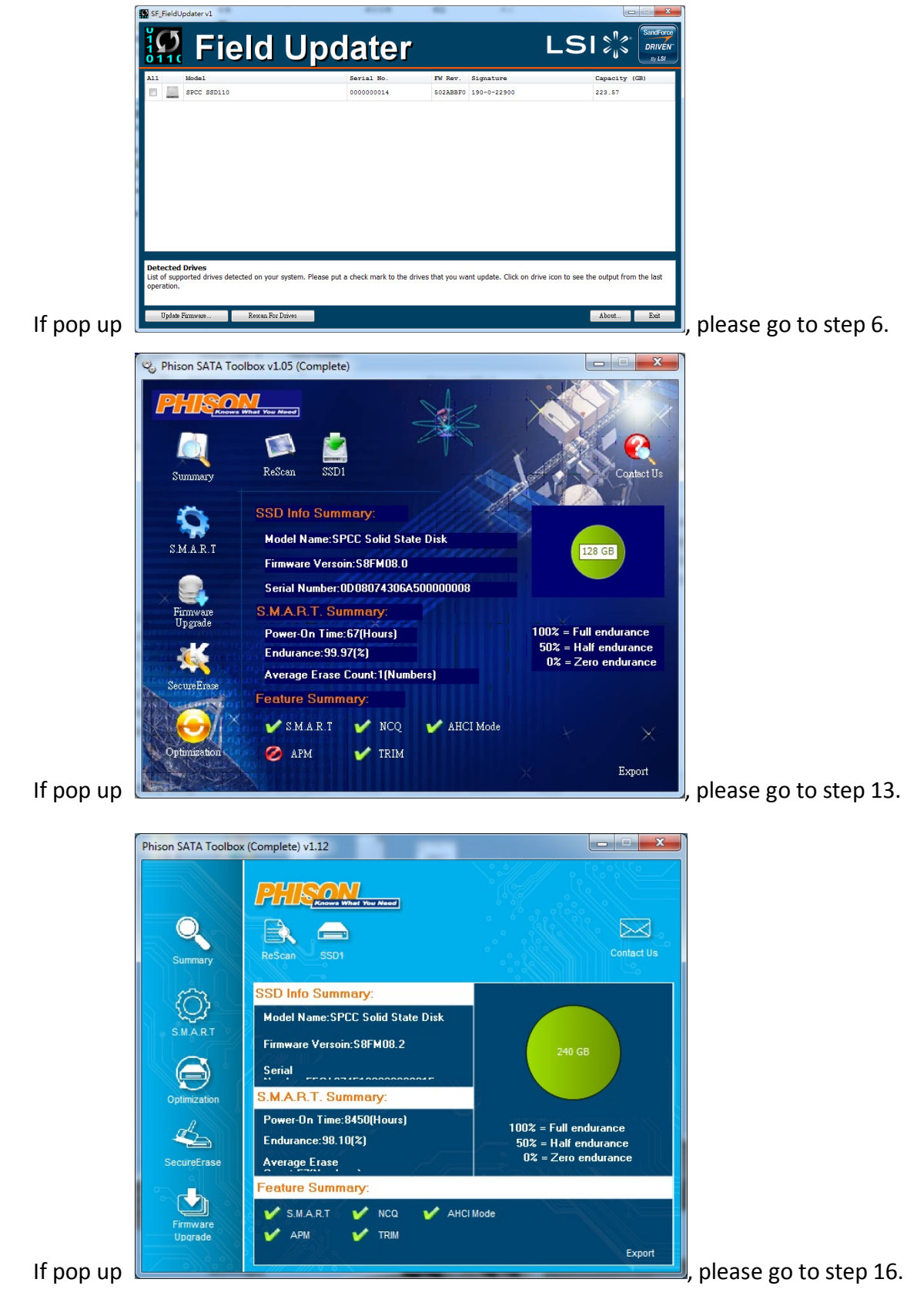

6. SSD firmware update program will automatically scan for all devices and list them in the main window.

| 110 | Field Op             | ualei                   |                     |                          |                         |
|-----|----------------------|-------------------------|---------------------|--------------------------|-------------------------|
|     | Model<br>SPCC SSD110 | Serial No.<br>000000014 | FW Rev.<br>502ABBF0 | Signature<br>190-0-22900 | Capacity (GB)<br>223.57 |
|     |                      |                         |                     |                          |                         |
|     |                      |                         |                     |                          |                         |

7. Select one or more desired drives to update. If two or more drives need to be updated at the same time, please ensure that the last five digits of each selected drive in the Signature column are identical to each other or the update will fail.

| Ø  | F_FieldU | pdater v1                       |                     |                          | -                |                                      |                                |
|----|----------|---------------------------------|---------------------|--------------------------|------------------|--------------------------------------|--------------------------------|
|    |          | Field                           | Upd                 | ater                     |                  | LS                                   | SandForce<br>DRIVEN.<br>By LSI |
| A  | .1       | Model                           |                     | Serial No.               | FW Rev. Sig      | gnature                              | Capacity (GB)                  |
|    | 0        | SPCC SSD110                     |                     | 000000014                | 502ABBF0 190     | 0-0 22900                            | 223.57                         |
|    |          |                                 |                     |                          |                  |                                      |                                |
|    |          |                                 |                     |                          |                  |                                      |                                |
|    |          |                                 |                     |                          |                  |                                      |                                |
|    |          |                                 |                     |                          |                  |                                      |                                |
|    |          |                                 |                     |                          |                  |                                      |                                |
|    |          |                                 |                     |                          |                  |                                      |                                |
|    |          |                                 |                     |                          |                  |                                      |                                |
|    |          |                                 |                     |                          |                  |                                      |                                |
|    |          |                                 |                     |                          |                  |                                      |                                |
|    |          |                                 |                     |                          |                  |                                      |                                |
| D  | etected  | Drives                          | Notam Blazas put a  | check mark to the drives | that you want u  | ndata. Click on drive icon to con th | a output from the last         |
| op | eration. | onted unives detected on your s | ystem. Flease put a | check mark to the unives | ulat you wallt u | puble. Click on unvencon to see th   | e output from the last         |
|    |          |                                 |                     |                          |                  |                                      |                                |
|    | Update I | Firmware Rescan For D           | rives               |                          |                  |                                      | About Exit                     |
|    |          |                                 |                     |                          |                  |                                      |                                |
|    |          |                                 |                     |                          |                  |                                      |                                |

8. Check the box next to the desired drive(s) and click "Update firmware..."

| SF_  | FieldU            | pdater v1                       |                              |                            | -           |                         |                                         |
|------|-------------------|---------------------------------|------------------------------|----------------------------|-------------|-------------------------|-----------------------------------------|
| 1    | 5                 | Fiel                            | d Upd                        | ater                       |             |                         |                                         |
| A11  |                   | Model                           |                              | Serial No.                 | FW Rev.     | Signature               | Capacity (GB)                           |
|      |                   | SPCC SSD110                     |                              | 000000014                  | 502ABBF0    | 190-0-22900             | 223.57                                  |
|      |                   |                                 |                              |                            |             |                         |                                         |
| List | of supp<br>ation. | Drives<br>orted drives detected | on your system. Please put a | a check mark to the drives | that you wa | nt update. Click on dri | ve icon to see the output from the last |
|      | Update I          | Firmware R                      | escan For Drives             |                            |             |                         | About Exit                              |

9. Select the corresponding firmware file (\*.VIC), as indicated below, and click Open. (The below data is for reference)

| Select Firmware File |                                 |                   | ×               |
|----------------------|---------------------------------|-------------------|-----------------|
| S82ABBF0             | ► SSDFW2 ► 240GB                | Search 240GB      | م               |
| Organize 🔻 New folde | r                               |                   | = • 🔳 🔞         |
| ☆ Favorites          | Name                            | Date modified     | Туре            |
| E Desktop            | 22306_SPCC_FW600_240GB.vic      | 2015/1/6 下午 02:32 | VIC File        |
| \rm Downloads        | 22677_SPCC_FW600_240GB.vic      | 2015/1/6 下午 02:32 | VIC File        |
| 🗐 Recent Places      | 22789_SPCC_FW600_240GB.vic      | 2015/1/6 下午 02:32 | VIC File        |
| =                    | 22881_SPCC_FW600_240GB.vic      | 2015/1/6 下午 02:32 | VIC File        |
| 🥽 Libraries          | 22900_SPCC_FW600_240GB.vic      | 2015/1/6 下午 02:32 | VIC File        |
| Documents            | 22980_SPCC_PW600_240GB.vic      | 2015/1/6 下午 02:32 | VIC File        |
| 🌙 Music              | 27410_SPCC_FW600_240GB.vic      | 2015/1/6下午02:32   | VIC File        |
| Pictures             | 27488_SPCC_FW600_200GB.vic      | 2015/1/6 下午 02:32 | VIC File        |
| Videos               | 27751_SPCC_FW600_240G2 vic      | 2015/1/6 下午 02:32 | VIC File        |
|                      | 27756_SPCC_FW600_240GB.vit      | 2015/1/6 下午 02:32 | VIC File        |
| 🖳 Computer           | 29540_SPCC_FW600_240GB.vic      | 2015/1/6 下午 02:32 | VIC File        |
| 🏭 Local Disk (C:)    | 33009_SPCC_FW600_240GB.vic      | 2015/1/6 下午 02:32 | VIC File 👻      |
| 👝 New Volume (D:) 🔻  | •                               |                   | P.              |
| File <u>n</u> a      | ame: 22900_SPCC_FW600_240GB.vic | Supported files   | (*.vic *.FFP) 🔹 |
|                      |                                 | Open              | Cancel          |
|                      |                                 |                   |                 |

10. A warning message window will pop up. Please ensure that all of your data stored on the drive(s) is backed up and then select "Proceed" to continue the update process. Click "Cancel" to exit the utility and back up your data if you have not already done so.

| 🔛 Warning 📃 |                                                                                                    |  |  |  |
|-------------|----------------------------------------------------------------------------------------------------|--|--|--|
| <u> </u>    | Automatic restart may occur after this operation. You should save all unsaved<br>data before proceeding.<br>If you wish to cancel the operation and save unsaved data now, click Cancel,<br>otherwise click Proceed. |  |  |  |
|             | Proceed Cancel                                                                                                    |  |  |  |

11. Once the update has completed successfully, a green check mark will appear on the disk icon.

| 9 | SF_Fi             | eldU          | odater v1                                          |                            | -           |                                          |                               |
|---|-------------------|---------------|----------------------------------------------------|----------------------------|-------------|------------------------------------------|-------------------------------|
|   |                   | 5<br>1 (      | Field Upd                                          | later                      |             | LS                                       | SandForce<br>DRIVEN<br>By LSI |
|   | A11               |               | Model                                              | Serial No.                 | FW Rev.     | Signature                                | Capacity (GB)                 |
|   | <b>V</b>          | $\checkmark$  | SPCC SSD110                                        | 000000014                  | 502ABBF0    | 190-0-22900                              | 223.57                        |
|   | Deteo             | cted          | Drives                                             |                            |             |                                          |                               |
|   | List of<br>operat | supp<br>tion. | orted drives detected on your system. Please put a | a check mark to the drives | that you wa | nt update. Click on drive icon to see th | About From the last           |
|   | U                 | paate I       | minwate Rescal FOI Drives                          |                            |             |                                          | Hoodi EXII                    |

12. Click "Rescan for Drives" to confirm that the SSD firmware has been updated successfully.

| SF_FieldUpdater v1                                                        |                          |                                   |                                          |
|---------------------------------------------------------------------------|--------------------------|-----------------------------------|------------------------------------------|
| Field Upd                                                                 | ater                     |                                   |                                          |
| All Model                                                                 | Serial No.               | FW Rev. Signature                 | Capacity (GB)                            |
| E SPCC SSD110                                                             | 000000014                | 505ABBF0 190-0-22900              | 223.57                                   |
| Detected Drives                                                           |                          |                                   |                                          |
| List of supported drives detected on your system. Please put a operation. | check mark to the drives | that you want update. Click on dr | ive icon to see the output from the last |
| Update Firmware Rescan For Drives                                         |                          |                                   | About Exit                               |

13. SSD firmware update program will automatically scan for all devices and list them in the main window.

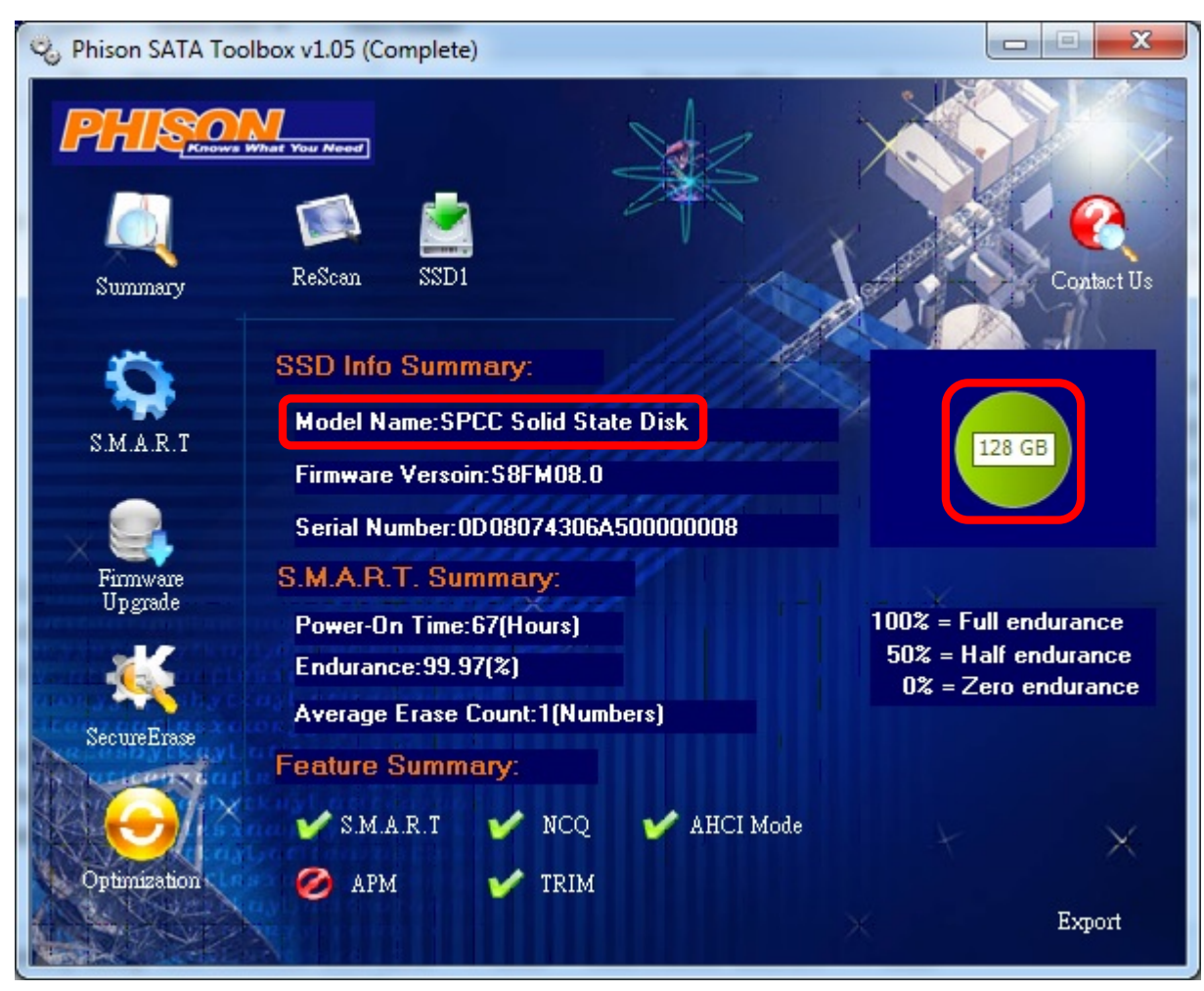

14. Click left side "Firmware Upgrade", then clock right side "Firmware Upgrade"

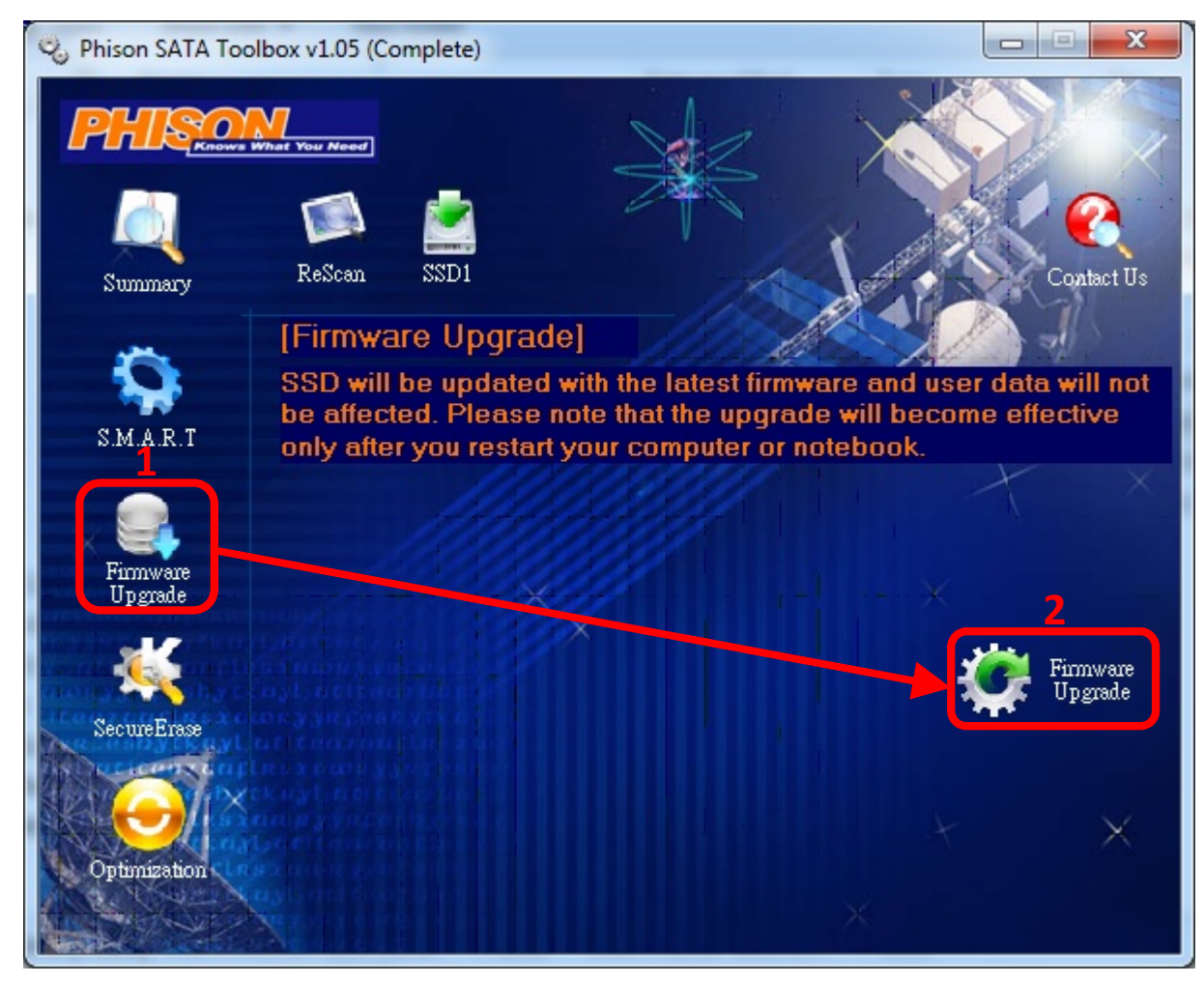

15. Once the update has completed successfully, a "Upgrade Firmware Success!!" message window will pop up.

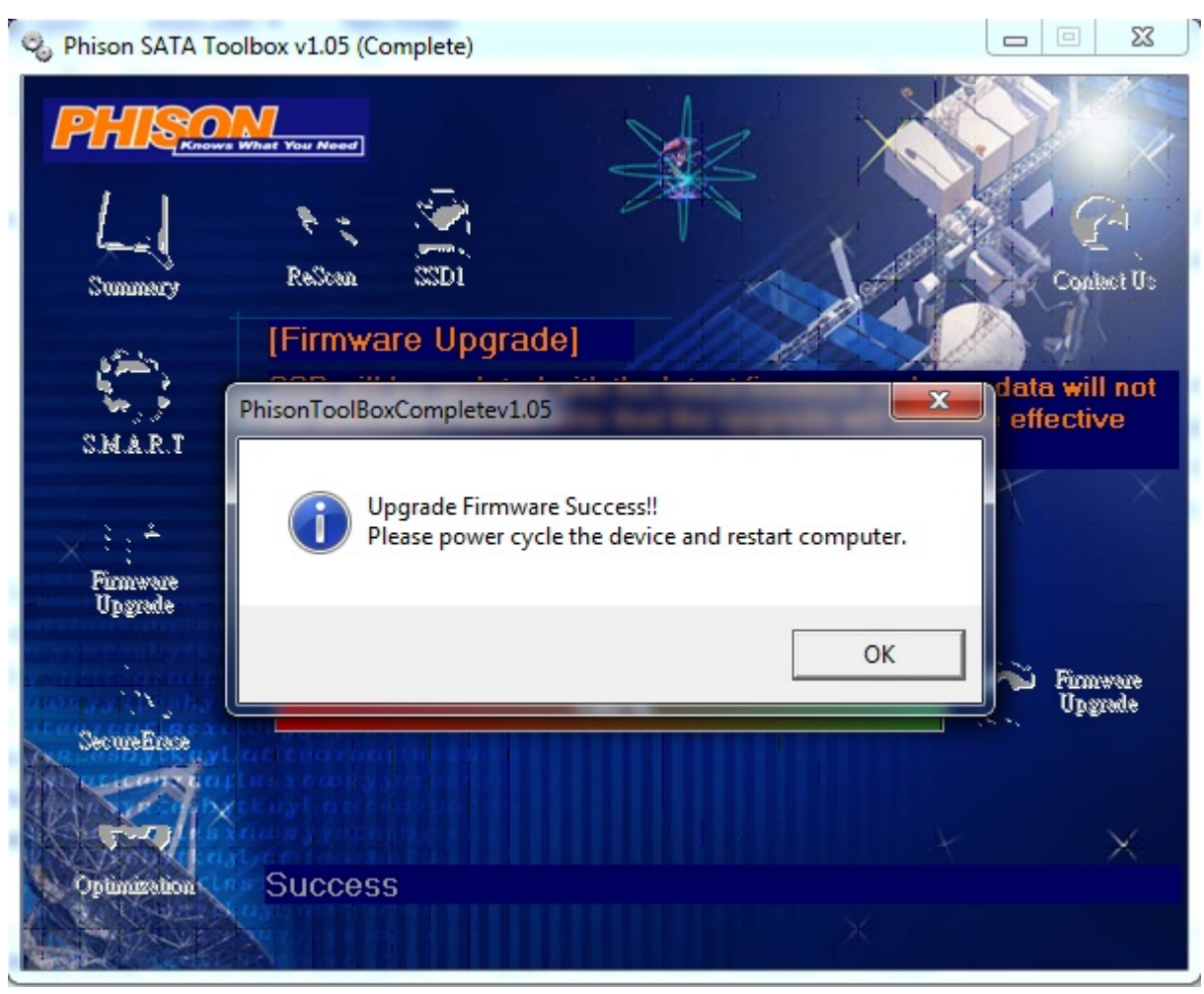

16. SSD firmware update program will automatically scan for all devices and list them in the main window.

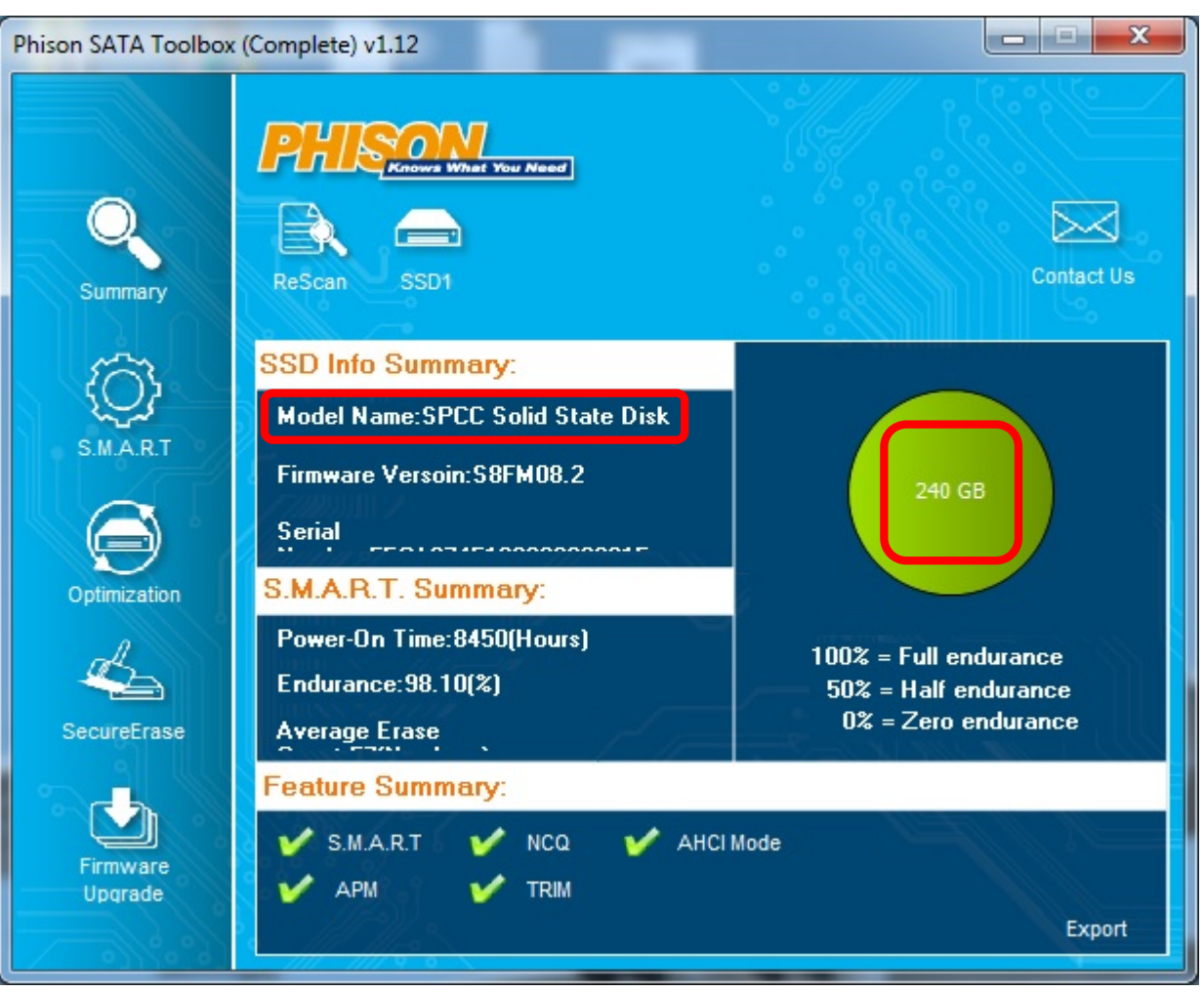

17. Click left side "Firmware Upgrade", then clock right side "Firmware Upgrade"

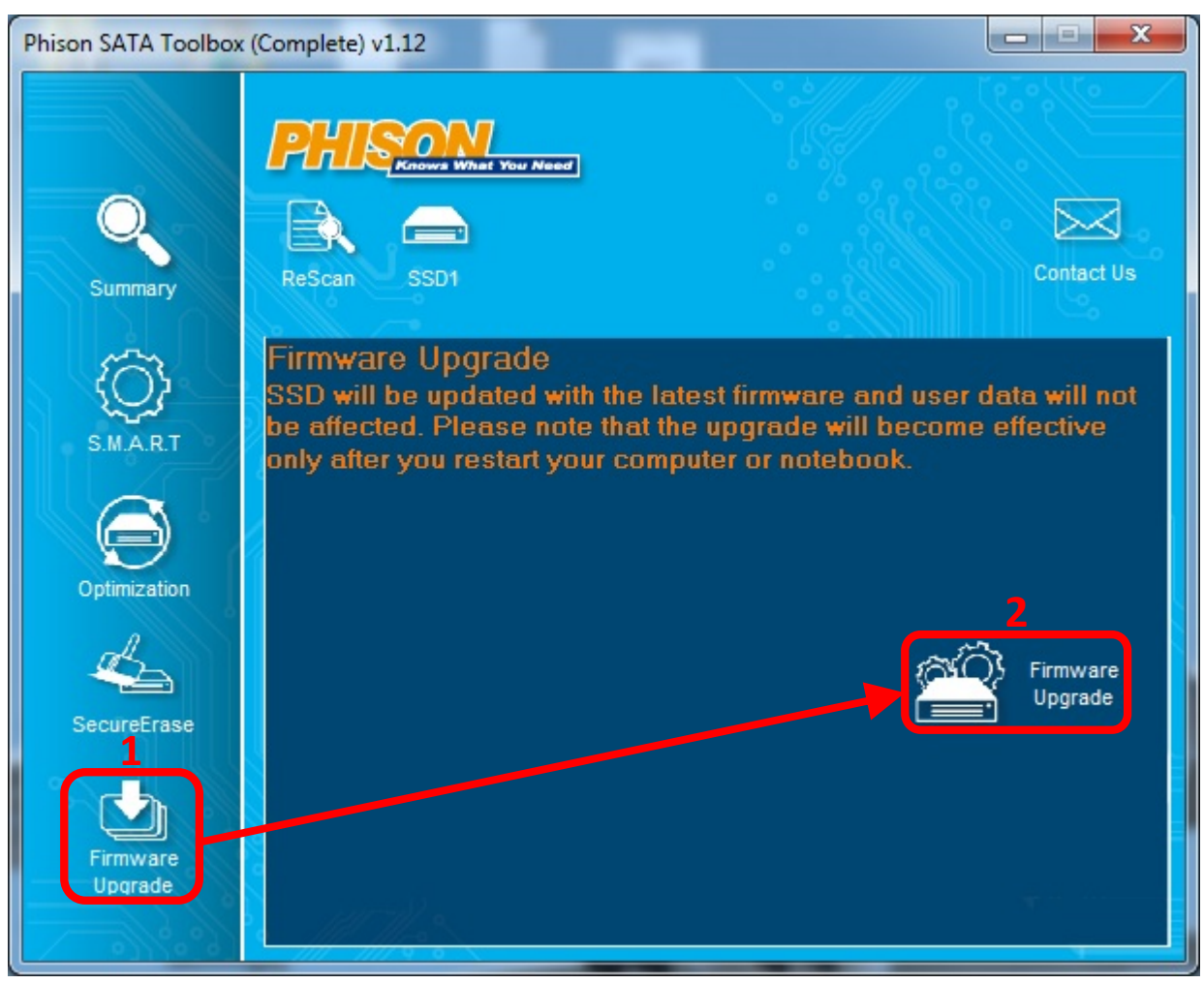

18. Once the update has completed successfully, a "Upgrade Firmware Success!!" message window will pop up.

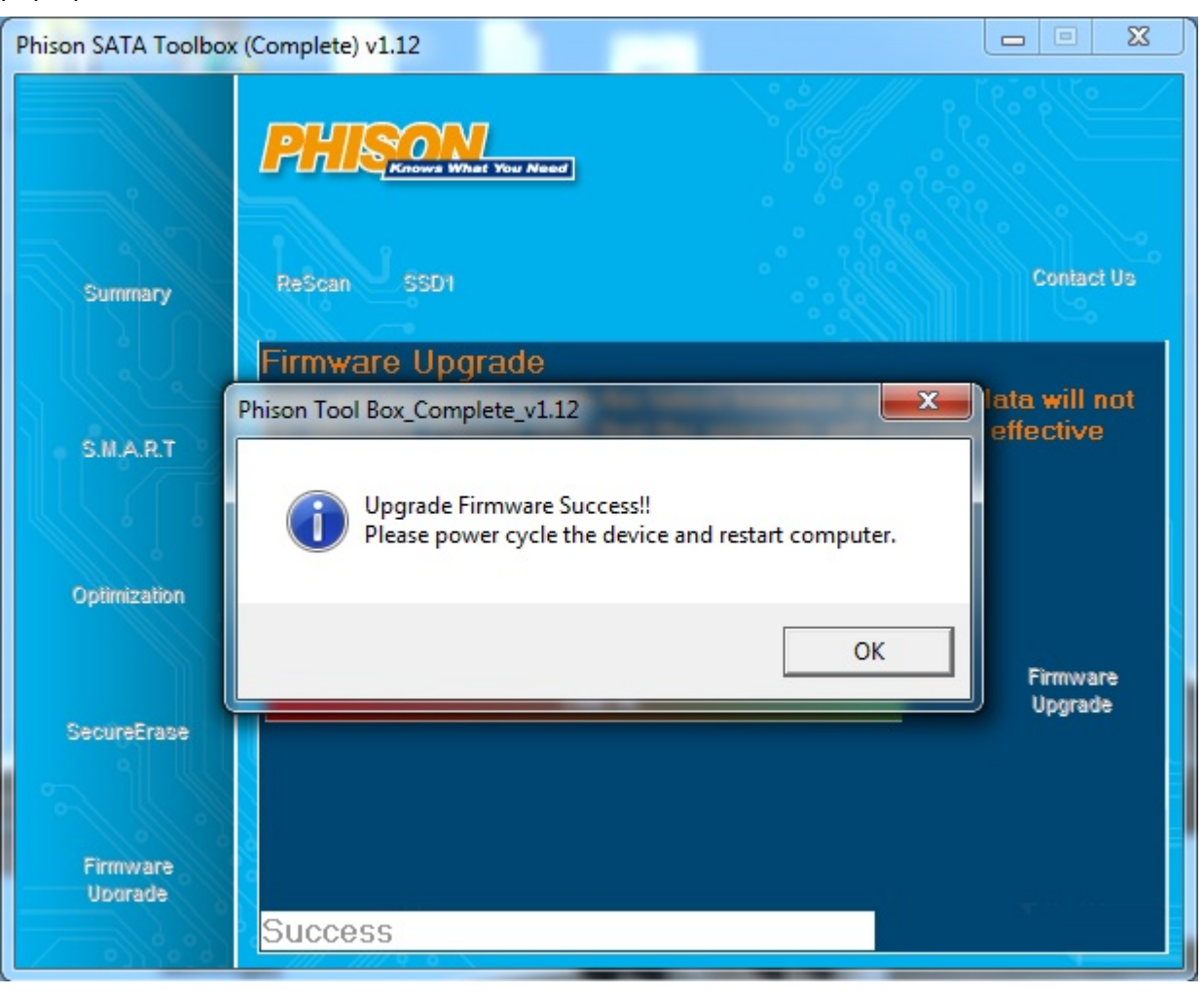